## How to change password

- $\rightarrow$  Go to your account settings (top menu item "Settings")
- $\rightarrow$  Go to the "Password" tab in your account settings
  - Enter your current password
  - Enter and confirm new password
  - Press button "Change password"

| Settings     | for account, trackers, p | ersonal details, balance | refilling, change of pas | isword and other da | ita. GPS | A Live |             | cking   |
|--------------|--------------------------|--------------------------|--------------------------|---------------------|----------|--------|-------------|---------|
|              |                          |                          |                          |                     |          | MON    | ITORING AND | TRAVELS |
|              |                          |                          |                          |                     |          | -      |             |         |
| ount setting | as / GPS monitorin       | g / Travel ONLIN         | E / Friends / A          | ffiliate program    | 1        |        |             |         |
| Drofi        | la cattinaca I. Comm     | nou profile   Noti       | isation channels. I      | Decouverd 4         |          |        |             |         |
| > Pron       | le settings   Comp       | any profile   Noti       | ication channels         | Password            |          | _      |             |         |
|              |                          |                          | Change                   | e password          |          |        |             |         |
|              |                          |                          |                          |                     |          |        |             |         |
|              |                          |                          | Previo                   | us password:        |          |        |             |         |
|              |                          |                          |                          |                     |          |        |             |         |
|              |                          |                          | New                      | password:           |          |        |             |         |
|              |                          |                          | Con                      | firmation:          |          |        |             |         |
|              |                          |                          |                          |                     |          |        |             |         |
|              |                          |                          |                          |                     |          |        |             |         |
|              |                          |                          |                          |                     |          |        |             |         |

If new password is correct, you will see information message, that password have been chenged successful.

| nitoring / Travel ONLIN<br>Company profile   Noti          | E / Friends / Affil<br>ification channels   P<br>assword has been ch             | liate program<br>Password<br>hanged. Please I | og in again.                   | Kive<br>MO    | GPS Tra                                     | acking                                            |
|------------------------------------------------------------|----------------------------------------------------------------------------------|-----------------------------------------------|--------------------------------|---------------|---------------------------------------------|---------------------------------------------------|
| nitoring / Travel ONLIN<br>Company profile   Noti<br>The p | NE / Friends / Affil<br>ification channels   F<br>bassword has been ch<br>Change | liate program<br>Password<br>hanged. Please I | og in again.                   |               |                                             |                                                   |
| Company profile   Noti                                     | ification channels   F<br>hassword has been ch                                   | Password<br>hanged. Please I                  | og in again.                   |               |                                             |                                                   |
| The p                                                      | assword has been ch                                                              | hanged. Please l                              | og in again.                   |               |                                             |                                                   |
| 1                                                          | Change                                                                           |                                               |                                |               |                                             |                                                   |
|                                                            | change                                                                           | password                                      |                                |               |                                             |                                                   |
|                                                            | Previous                                                                         | password:                                     |                                |               |                                             |                                                   |
|                                                            | New pa                                                                           | assword:                                      |                                |               |                                             |                                                   |
|                                                            | Confin                                                                           | mation:                                       |                                |               |                                             |                                                   |
|                                                            | Change                                                                           | password                                      |                                |               |                                             |                                                   |
|                                                            |                                                                                  | Confir                                        | New password:<br>Confirmation: | New password: | New password: Confirmation: Change password | New password:<br>Confirmation:<br>Change password |

Press "Home" on the top menu and sign up again with your login and new password

From: https://help.livegpstracks.com/ - LiveGPStracks.com

Permanent link: https://help.livegpstracks.com/doku.php?id=how\_to\_change\_password

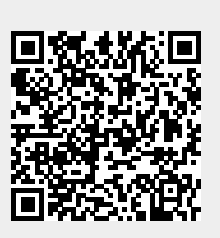

Last update: 2023/06/28 10:16